## かんたん設定ガイド Archer C20

無線LANルータ-

目次

| 本体について ――――――――――――――――――――――――――――――――――――                | 1   |
|------------------------------------------------------------|-----|
| 設定を始める前に ――――――――――――――――――――――――――――――――――――              | 2   |
| 配線、設置 ————————————————————————————————————                 | 2   |
| インターネット接続設定 (スマートフォン) ―――――――――――――――――――――――――――――――――――― | 3 4 |
| インターネット接続設定 (パソコン) ――――――――――――――――――――――――――――――――――――    | 56  |
| FAQ (よくある質問)                                               | 7   |
| サポート情報                                                     | 8   |
|                                                            |     |

この度はTP-Link製品をご購入いただき誠にありがとうございます。本ガイドは、ご購入いただいた無線LANルーターを使用してインターネット に接続する手順が記載されています。無線LANルーターを使用する前に必ずお読みいただき、読み終わった後は大切に保管ください。本ガイドに 記載のない機能や内容についてご質問がある場合は本ガイド裏面に記載のTP-Linkカスタマーサポートまでお気軽にお問い合わせください。

### 本体について

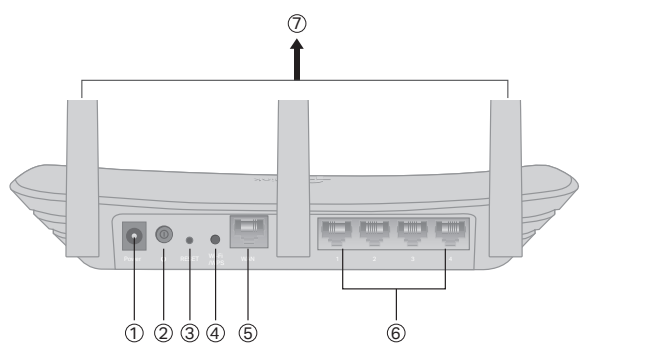

- (1) Power端子 付属の電源アダプターを接続します。
- ② 電源スイッチ 電源のオン/オフ。押し込むと電源が入ります。 ③ RESET - 穴の中のボタンを10秒ほど押すと製品の設定が全て 消去され工場出荷状態に戻ります。初期化後はもう一度初期 設定をしてください。
- ④ Wi-Fi/WPSボタン 短くカチッと押すとWPSが作動し、Wi-Fi ランプが点滅します。点滅している間に接続する端末側でも WPS操作を行ってください。点滅が点灯に切り替わったら、 接続が成功したかWPS待ち受けが終了しています。長押しす ると、Wi-Fi機能(電波出力)のオンオフを切り替えできます。
- (5) WANポート(青) モデム、インターネット回線と接続するポー トです。
- ⑥ LANポート(黄色) パソコンやハブ、有線LAN対応機器を接続 します。
- ⑦ アンテナ 可動式アンテナ×3

1

本体をリセットのうえ、底面のラベルに記載されている初期情報で接続・ 再設定が可能です。

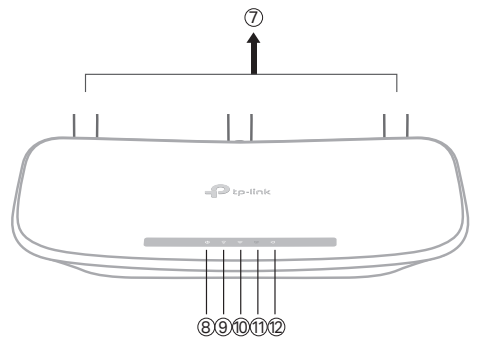

tp-link

- (8) 電源ランプ 電源が入ると点灯します。点滅は処理中、点灯は
- 正常に起動中であることを示します。 (9) 2.4GHz Wi-Fi ランプ - 2.4GHz Wi-Fi 機能が動作している場合に 占灯します。
- 10 5GHz Wi-Fi ランプ 5GHz Wi-Fi 機能が動作している場合に点灯 します。
- ① LANランプ ルーターのLAN ポートに機器が接続されると点灯 します。
- (2) インターネットランプ ルーターのインターネットポートの状 態を示します。 インターネットポートに機器が接続されている場合はオレンジ
  - に点灯します。 インターネットポートに機器が接続され、かつインターネット接
- 続を検知すると緑に点灯します。

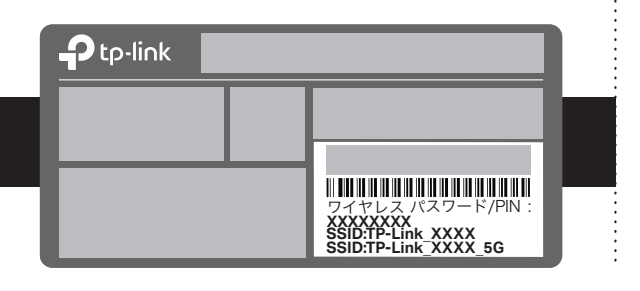

### 設定を始める前に

- 1. インターネット回線のご契約・開通が完了していることをご確 認ください。
- 2. ご契約のインターネット回線サービス提供社 (プロバイダー)の 書類が必要になる場合があります。設定を始める前にご準備く ださい。

(電源ON)

開通状況及びインターネット接続用情報についてご不 明点がある場合は、設定を開始する前にご契約されて いるプロバイダーにご確認ください。

### 配線、設置

3

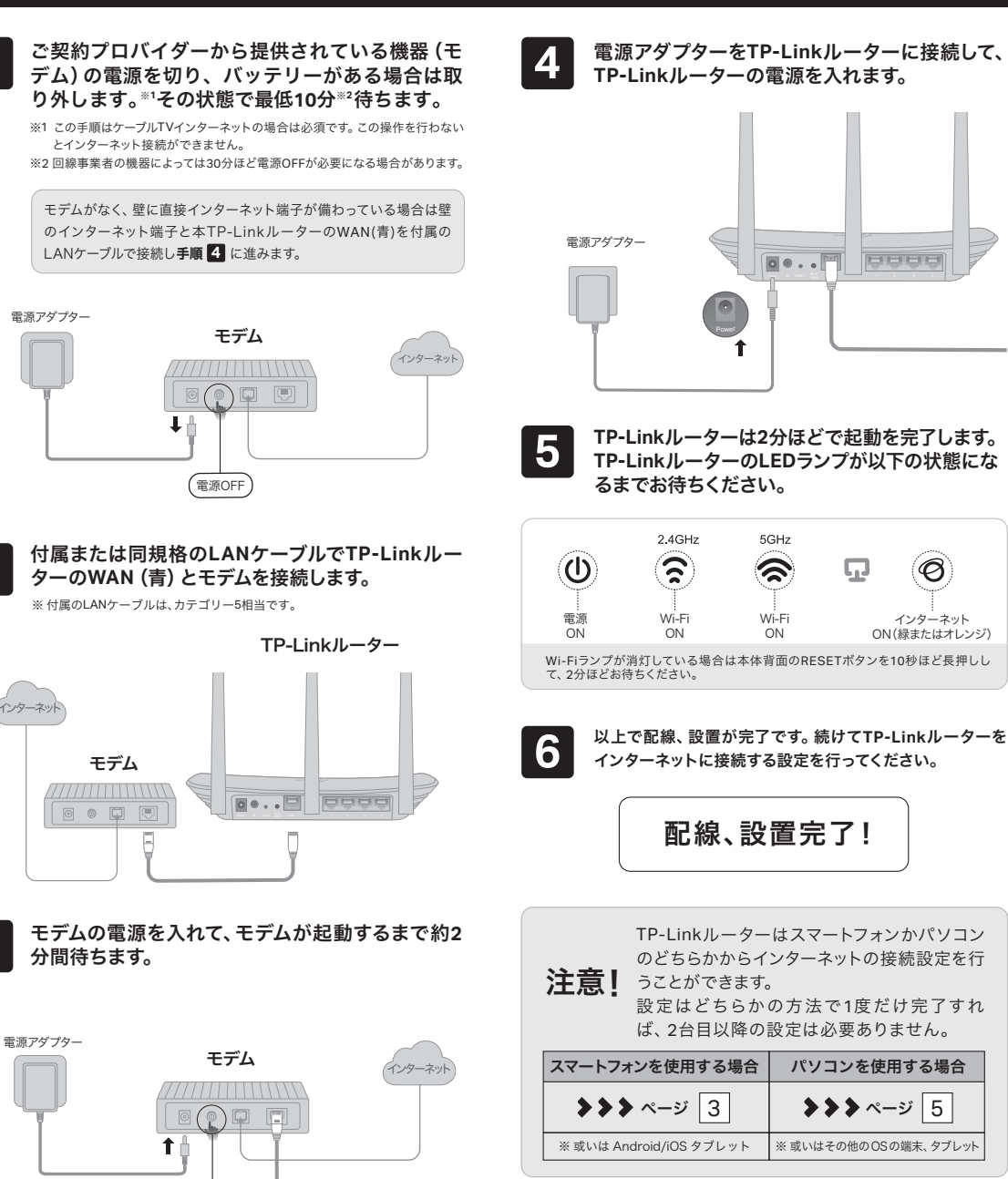

2

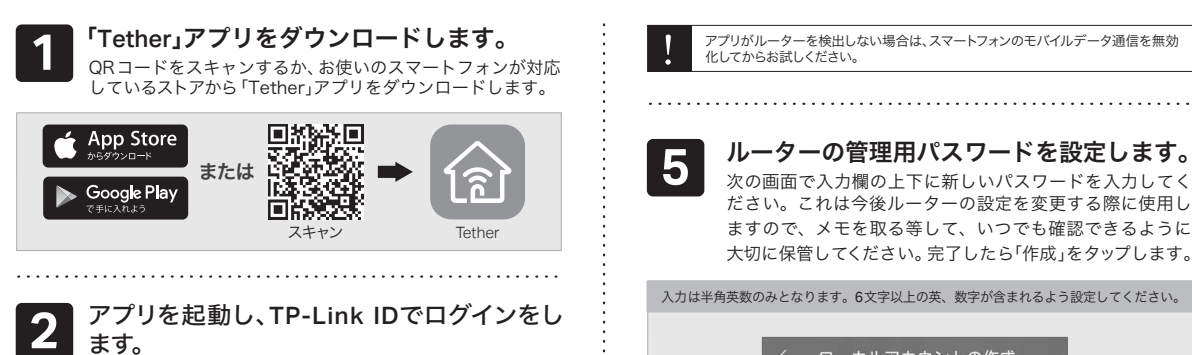

インターネット接続設定(スマートフォン)

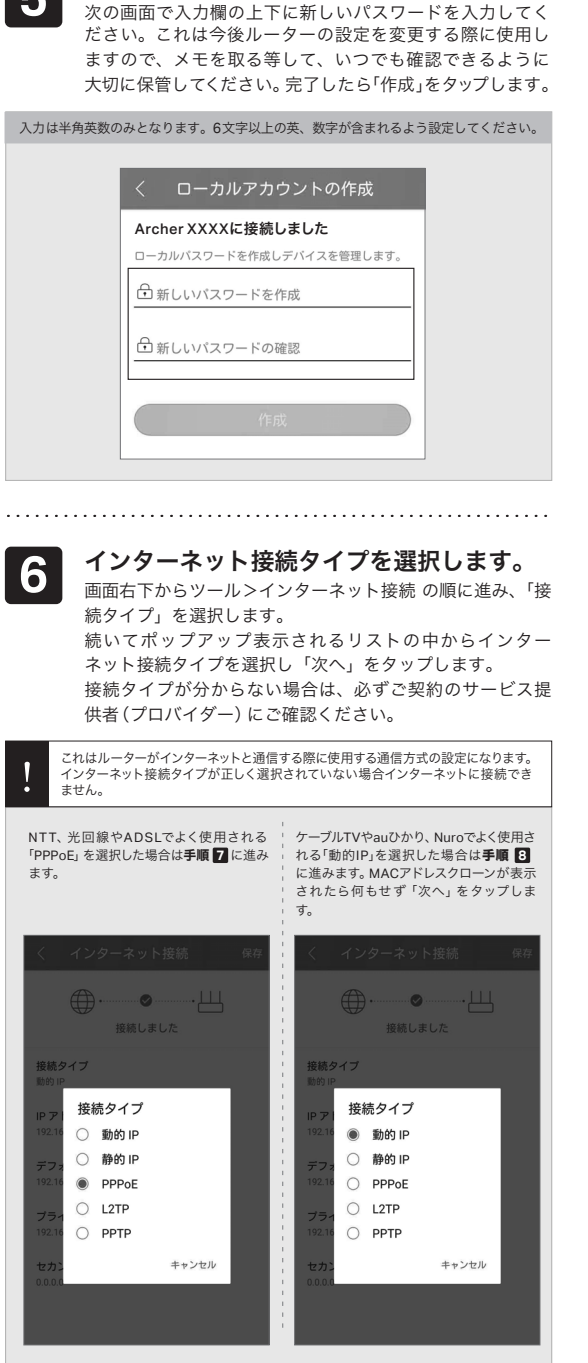

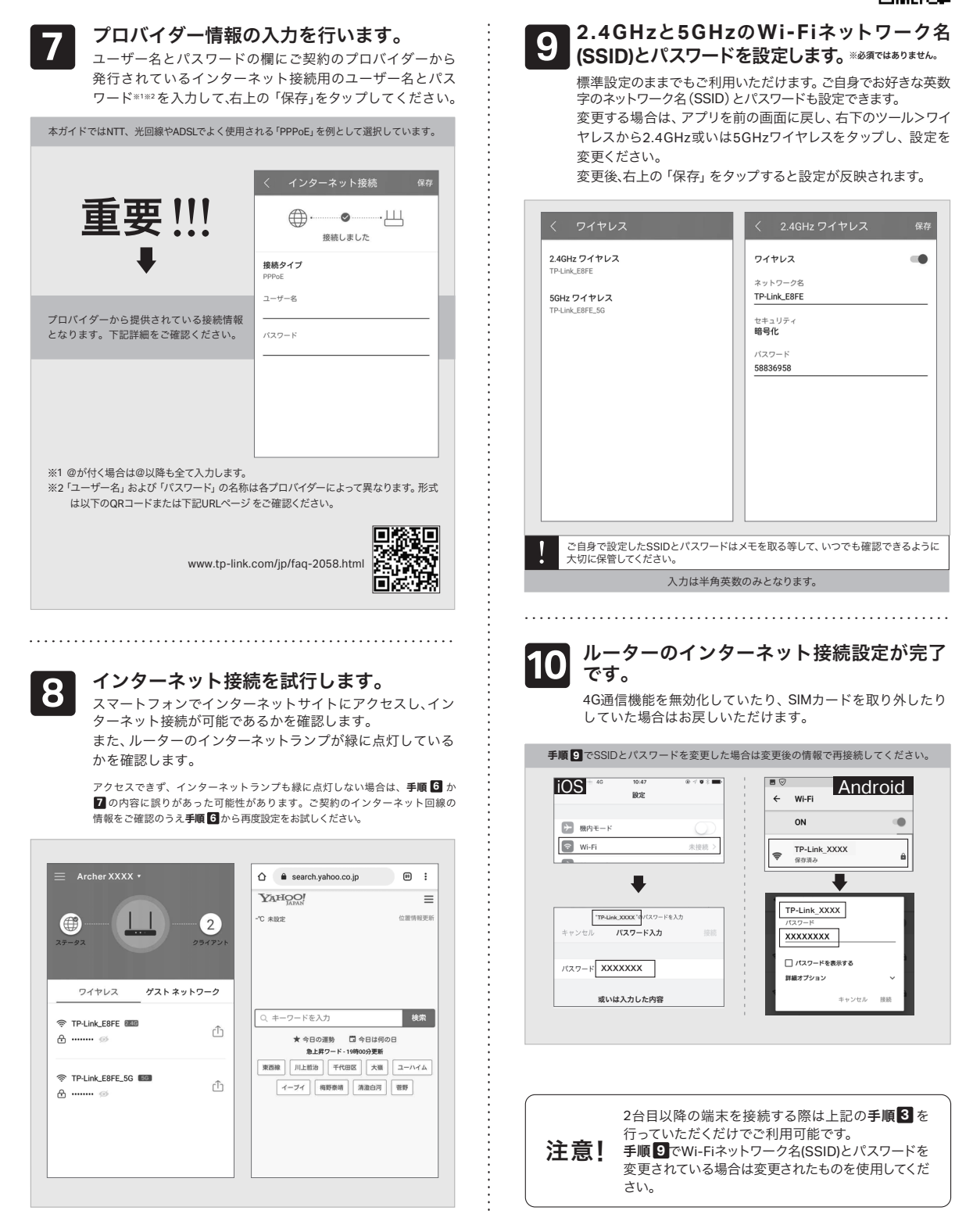

# 最新バージョンのかんたん設定ガイドをダウンロードください。

以下の内容と実際の設定画面が一致しない場合は、右側のQRコードをスキャンして

TP-Link ルーターは、以降はルーターと表記します。

| ワイヤレス                            | く 2.4GHz ワイヤレス | 保存 |
|----------------------------------|----------------|----|
| <b>4GHz ワイヤレス</b><br>^-Link_EBFE | ワイヤレス          | -  |
|                                  | ネットワーク名        |    |
| GHz ワイヤレス                        | TP-Link_E8FE   |    |
| -Link_E8FE_5G                    | セキュリティ         |    |

で登録ください。

#### 3 スマートフォンをWi-Fiに接続します。

注意: IDをお持ちでない場合は新規作成(サインアップ)をしてく

ださい。登録確認メールが届かない場合、Gmail等のフリーメール

①「設定」アイコンをタップして、「Wi-Fi」をオンにしてください。

| $\mathbf{i}$     | <b>C</b> = 46 | 10:47 | ⊕ √ Ø \$ I | - | $\otimes$ |                             | Android                    |
|------------------|---------------|-------|------------|---|-----------|-----------------------------|----------------------------|
| 0                | 5             | 設定    |            |   | 設定        |                             |                            |
| ≁                | 機内モード         |       | 0          |   | (l)-      | <b>ネットワーク</b><br>Wi-Fi、データ使 | <b>とインターネット</b><br>用、機内モード |
| Ŷ                | Wi-Fi         |       | 未接続:       |   | •         |                             | ⊶ 零⊿ 79% 🛔 午前10:1          |
| *                | Bluetooth     |       | オンド        |   | ←         | Wi-Fi                       |                            |
| ( <sub>4</sub> ) | モバイルデー        | 夕通信   |            |   |           | ON                          |                            |

 ルーター底面のラベルに記載のTP-Link\_から始まるWi-Fiネットワー ク名 (SSID) を選択し、ワイヤレスパスワードの数字8桁をパスワード欄 に入力してください。

この際「接続先にインターネットがありません」「インターネット未 接続」等と表示されても無視して手順4にお進みください。

| 2<br>TPLAK,XXX*0/X27-F&J3<br>#TPLAK,XXX*0/X27-F&J3<br>#TPLAK,XXX*0<br>#TPLAK,XXX*0<br>#TPLAK,XXX*0<br>#TPLAK,XXX*0<br>#TPLAK,XXX*0<br>#TPLAK,XXX*0<br>#TPLAK,XX*0<br>#TPLAK,XX*0 | ■ © Android<br>TP-Link_XXXX<br>パスワード<br>(変更なし)<br>□ パスワードを表示する<br>耳紙オブション ~<br>キャンセル 提続 |
|----------------------------------------------------------------------------------------------------|-----------------------------------------------------------------------------------------|
| TP-Link_XXXXのXXXXは製品によって異な<br>ご参照ください。                                                                                                    | ります。底面に記載されている情報を                                                                       |

.....

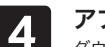

### アプリ「Tether」を開きます。

ダウンロードした「Tether」アプリを起動し、「マイデバイス」 画面でローカルデバイスに表示されたご利用のTP-Linkルー ターを選択してください。

|          | ≡ マイデバイス                                                                     | +            |     |
|----------|------------------------------------------------------------------------------|--------------|-----|
|          | <ul> <li>● ローカル デバイス</li> <li>▲ Archer XXXX<br/>XX-XX-XX-XX-XX-XX</li> </ul> | 0            |     |
| 「マイデバイス」 | はアプリのご紹介を全てご                                                                 | いただいた後に表示され. | ます。 |

注意! | 途中で設定を中断し、手順通りに設定を進めることができなくなった場合はルーター背面のRESETポタンを10秒長押しして初期化させ、手順1からやり直してください。

### インターネット接続設定(パソコン)

以下の内容と実際の設定画面が一致しない場合は、右側のQRコードをスキャンして 最新バージョンのかんたん設定ガイドをダウンロードください。

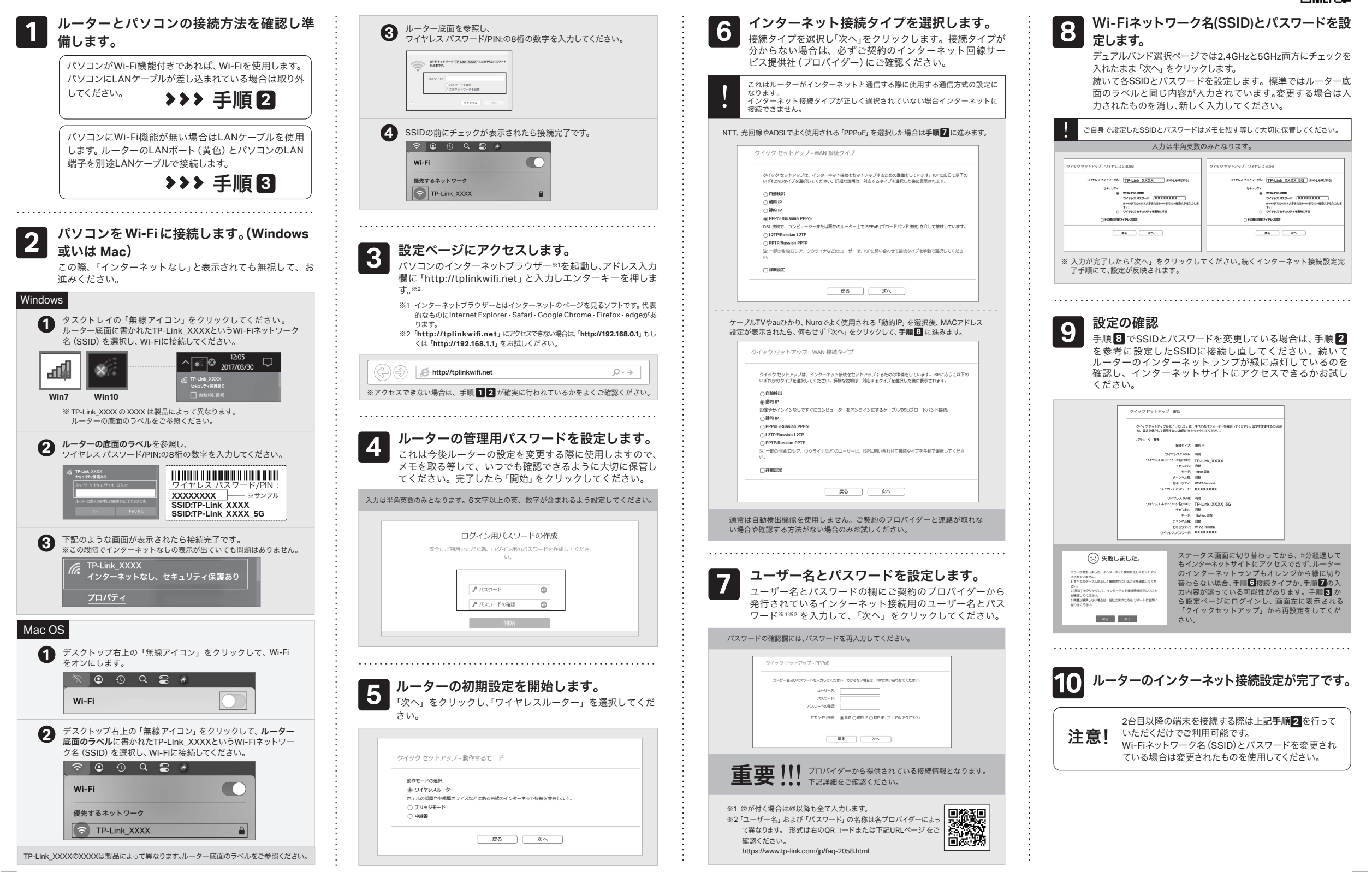

5

### FAQ (よくある質問)

Q1. ルーターの設定ページ(管理画面)へアクセス するには?

 ・ルーターの設定ページにアクセスするには、ルーターのWi-Fiか 有線LANに接続し、「http://tplinkwifi.net」にアクセスします。
 ※「http://tplinkwifi.net」にアクセスできない場合は、

「http://192.168.0.1」もしくは「http://192.168.1.1」をお試しください。

Q2. ルーターの設定ページ (管理画面)が開か ないときは?

.....

・PCやスマートフォンがIPアドレスを自動取得する設定か確 認してください。誤った IPアドレスに固定されていると開 けません。

 「http://tplinkwifi.net」と正しく入力できているか確認して ください。もしくは「http://192.168.0.1」か「http://192.168.1.1」 と入力してください。 再起動と初期化を行います。 ・ページ③か⑤をご参考に再設定してください。

Q5. ルーターの設定ページ(管理画面)のパスワー ドを忘れた場合は?

・Q4に沿って初期化を行い、「http://tplinkwifi.net」へアクセ スのうえ再度パスワードを作成してください。必要に応じ③か ⑤をご参考にルーターの再設定を行ってください。

Q6. Wi-Fiのパスワードを忘れてしまった場合は? ・変更していない場合は、ルーター底面のラベルをご確認く

ださい。 ・PCをLANケーブルでルーターに接続し、ルーターの設定

#### Q11.WPSについて

・本ルーター背面のWi-Fi/WPSボタンを短くカチッと押すと WPSが作動し、Wi-Fiランプが点滅します。点滅している間に 接続する端末側でもWPS操作を行ってください。 点滅が点灯に切り替わったら、接続が成功したかWPS待ち受 けが終了しています。

Q12. レンジエクステンダー (中継器)モードにつ いて

・設定ページやTetherアプリの動作モードでレンジエクステン ダーモードが表示されますが、本ルーターでは動作保証をし ていないため、あらかじめご了承ください。 なお、自己責任でお試しいただく場合、5GHzのチャンネルは W52(36~48)のみ対応しておりますので、ご注意くださいませ。 ・本ルーターのレンジエクステンダー(中継器)モードに関するお 問い合わせはご遠慮ください。

#### Q13. 本ルーターの外部アンテナについて

・外部アンテナは、垂直に立てると「水平に」、水平に寝かす と「垂直」に電波が広がります。設置環境に合わせアンテナ を調節してください。 https://www.tp-link.com/jp/support/faq/2931

6

- ・他のブラウザーに変えるか、各ブラウザーのプライベート ブラウズ機能を利用して再度お試しください。
- ・ルーターを再起動してください。
- ・パソコンの場合は、いったんネットワークアダプターを無 効化し、再度有効にしてお試しください。
- ・Androidのスマートフォンの場合は、いったん機内モード にしてからWi-Fiに再接続してお試しください。
- ・正常に管理ページが動作しない場合は、Google Chromeの シークレットウィンドウ機能等各ブラウザに備わっている キャッシュを使用しないモードをご利用いただくことをお すすめします。

#### Q3. インターネットに接続できないときや、 ルーターのインターネットランプがオレ ンジのときは?

・ルーターとモデムを再起動してください。

- ・ルーターの設定ページ(管理画面)を開き、ステータスのWAN IPアドレスが取得できているかを確認してください。0.0.0.0等の場合はページ③か⑤のルーター初期設定をやり直すか、ハードウェアの接続を再確認してください。
- ・ケーブルTVの回線をご利用の場合はケーブルモデムのみ 電源を外し、少なくとも10分経過してから、再度電源を 取り付けモデムが作動するまで待ちます。その後イン ターネット接続できるかを確認します。
- ・ルーターのInternet LEDがオレンジの場合は、管理画面の ネットワーク>WANから、接続タイプをPPPoEに切り替え て、ご契約プロバイダーの書類に記載されている認証情 報を入力してください。ご不明な場合はご契約のプロバ イダーまでお問い合わせください。
- ・ルーターをいったん取り外し、直接モデムとPCを接続し てインターネットに接続できるかを確認してください。 できない場合はご契約のプロバイダーまでお問い合わせ ください。

### Q4. ルーターを初期化するには?

- ・ルーターの電源を入れた状態で、RESETボタンを10秒ほど 長押ししてください。再起動が始まり初期化されます。
- ・ルーターの設定ページ(管理画面)の、システムツール>工 場出荷時の設定>復元をクリックすると自動的にルーターが

ページ(管理画面)「http://tplinkwifi.net」にアクセスし ます。ワイヤレス2.4GHz (または5GHz) >ワイヤレスセキュ リティを開きパスワードの確認・変更が可能です。

### Q7. ブリッジモード(アクセスポイントモード)への 切り替えが必要な場合は?

・Q1に沿ってルーターの設定ページ(管理画面)を開き、動作 モードから「ブリッジモード」を選択し、「保存」をタップし ます。

- ・もしくはルーターのWi-Fiに接続しているスマートフォンで Tetherアプリを開き、ルーターを選択・ログインします。画 面右下のツール>動作モードから「アクセスポイント」を選 択し「保存」をタップしてください。
- ・ブリッジモード時にTP-Linkルーターの設定ページ(管理画面)にアクセスする場合はTP-Link ルーターのWi-Fiに接続した機器から、「http://tplinkwifi.net」にアクセスするか、上位ルーターからTP-LinkルーターのIPアドレスを確認しIPアドレスを使用してアクセスします。例:「192.168.0.xxx」等のアドレス

#### Q8.「デバイスが検出されません」と表示される 場合は?

 ・お使いのスマートフォンを機内モードに設定し、Wi-Fiのみを 有効にさせ、再度お試しください。もしくは、SIMカードを取 り外してください。

 ・ルーターのWi-Fiにスマートフォンが接続されているかをご確 認ください。

### Q9. ケーブルTVのモデムと接続してもインター ネット接続できない場合は?

・ケーブルTVモデムのLANが1口の場合は、モデムの電源を抜き 最大30分経過後再度お試しください。その際Q4の操作も併 せて行ってください。

・ケーブルTVモデムのLANが4口の場合は、Q4の操作を行いその後にQ7の操作にてブリッジモードに設定してください。

### Q10. IPv6 IPoEについて

・本ルーターは、非対応です。 対応機種はこちらよりご覧ください。 https://www.tp-link.com/jp/support/faq/2383/

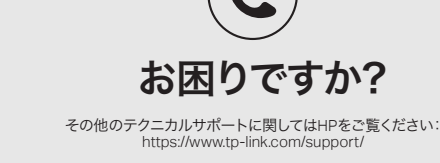

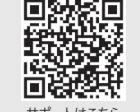

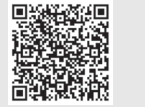

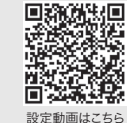

ポートはこちら

国家においていた。 製品詳細はこちら

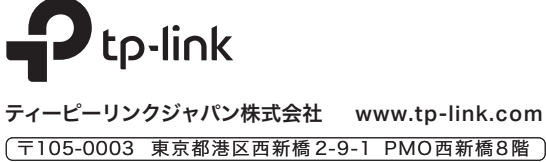

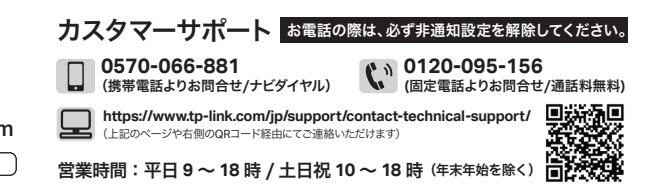